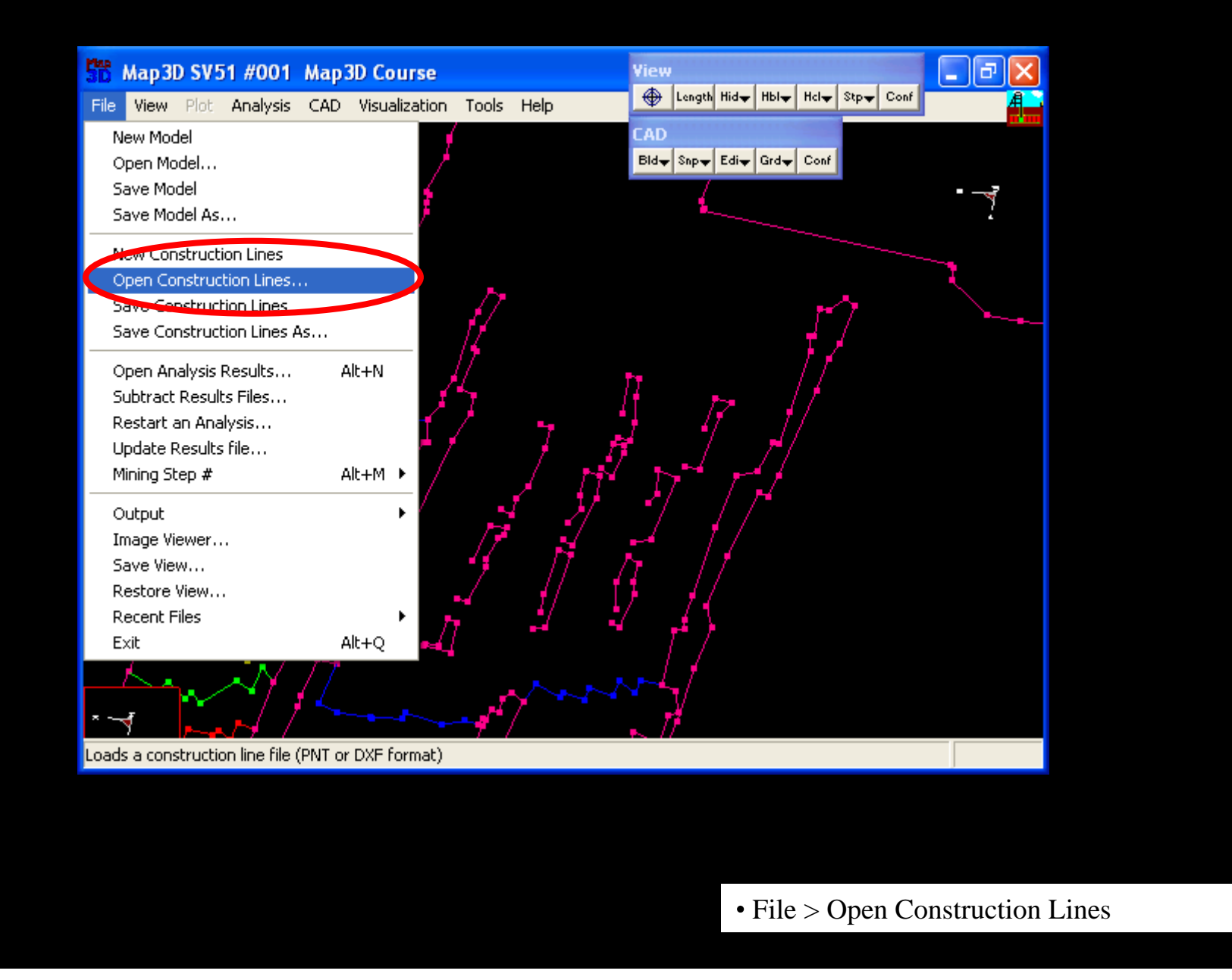

Import Digitized Mine Plans

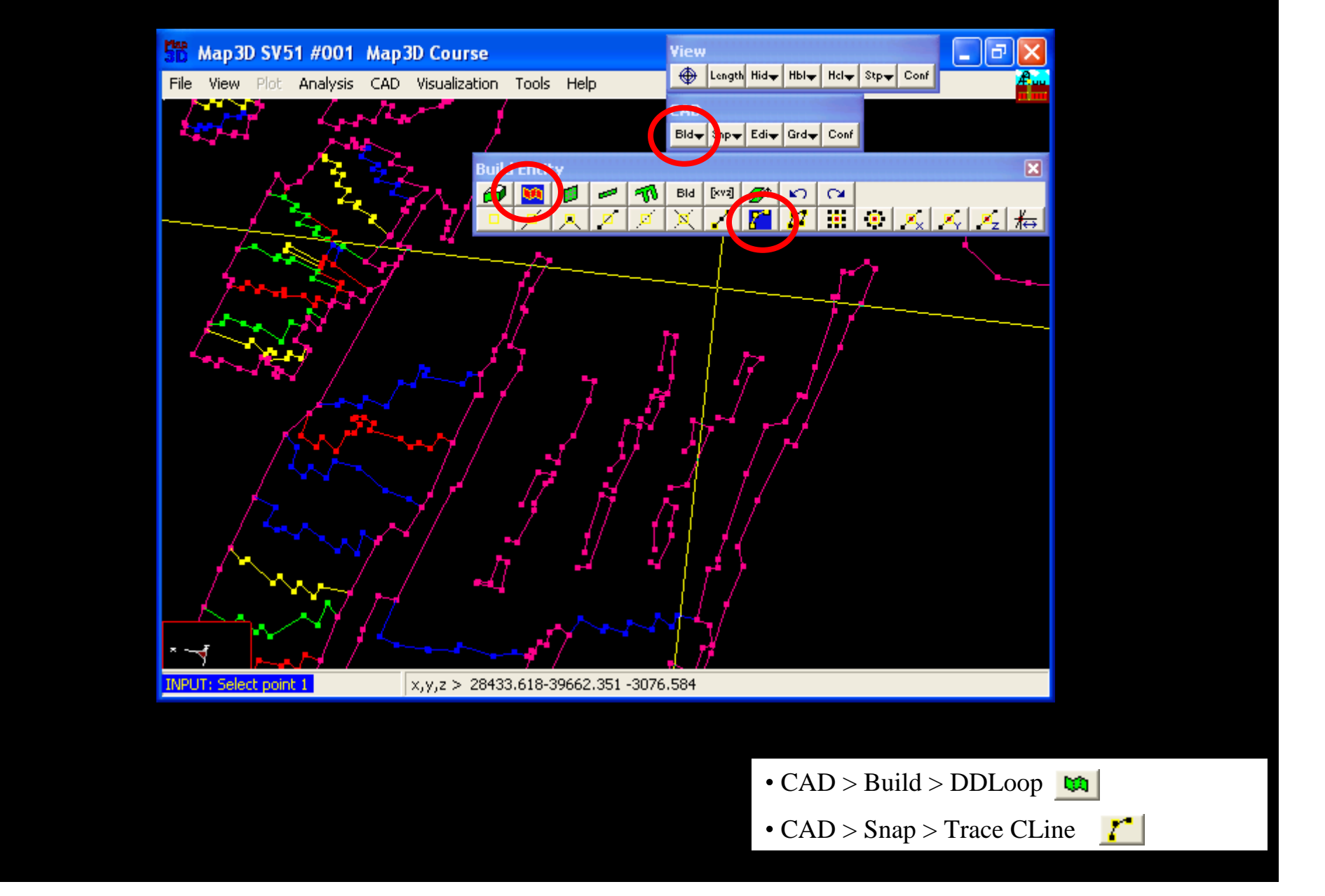

Start the "DDLoop" routine and set the "Trace CLine Snap" mode

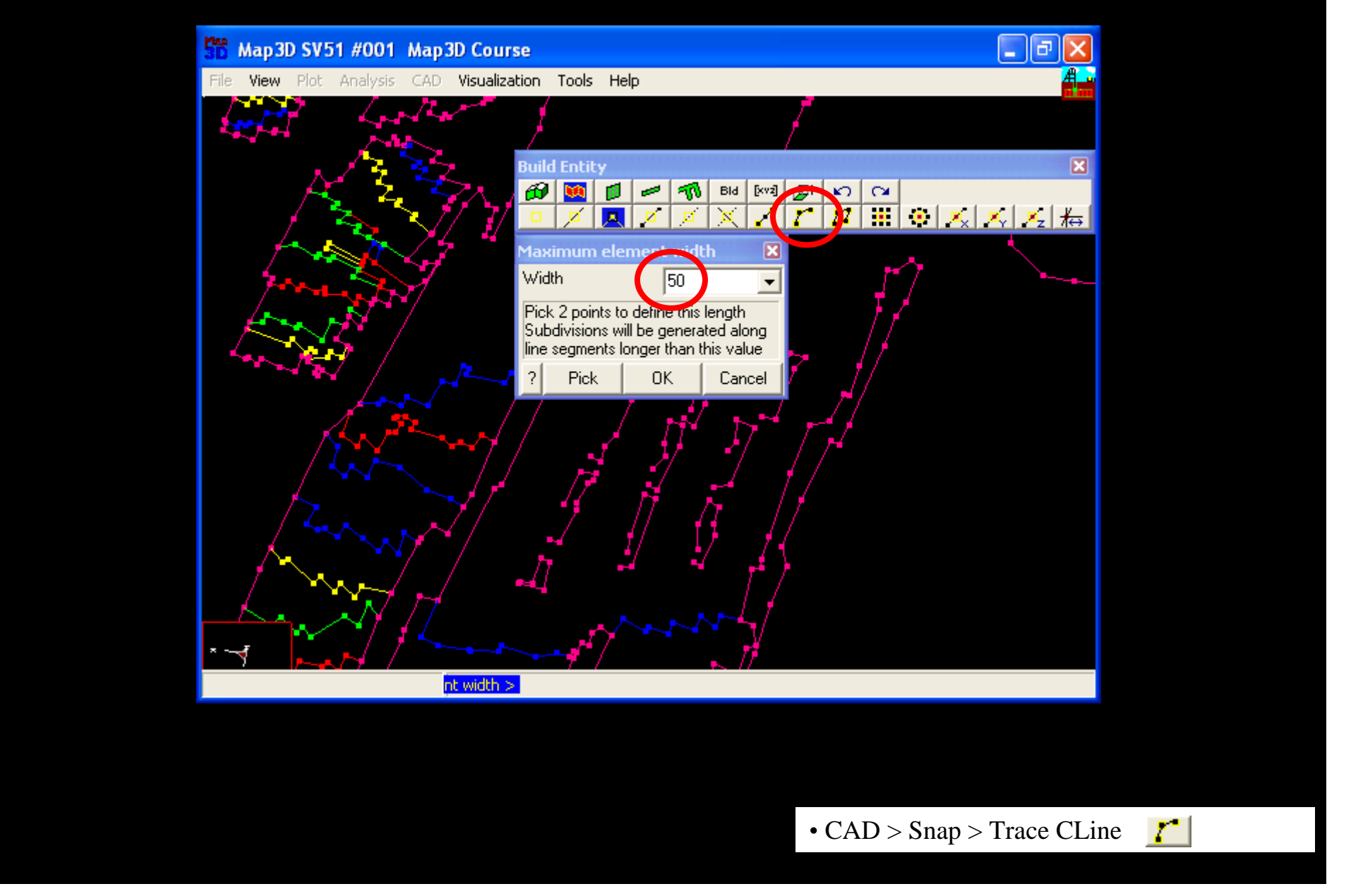

Set the desired element width by picking the "Trace CLine Snap" mode a second time

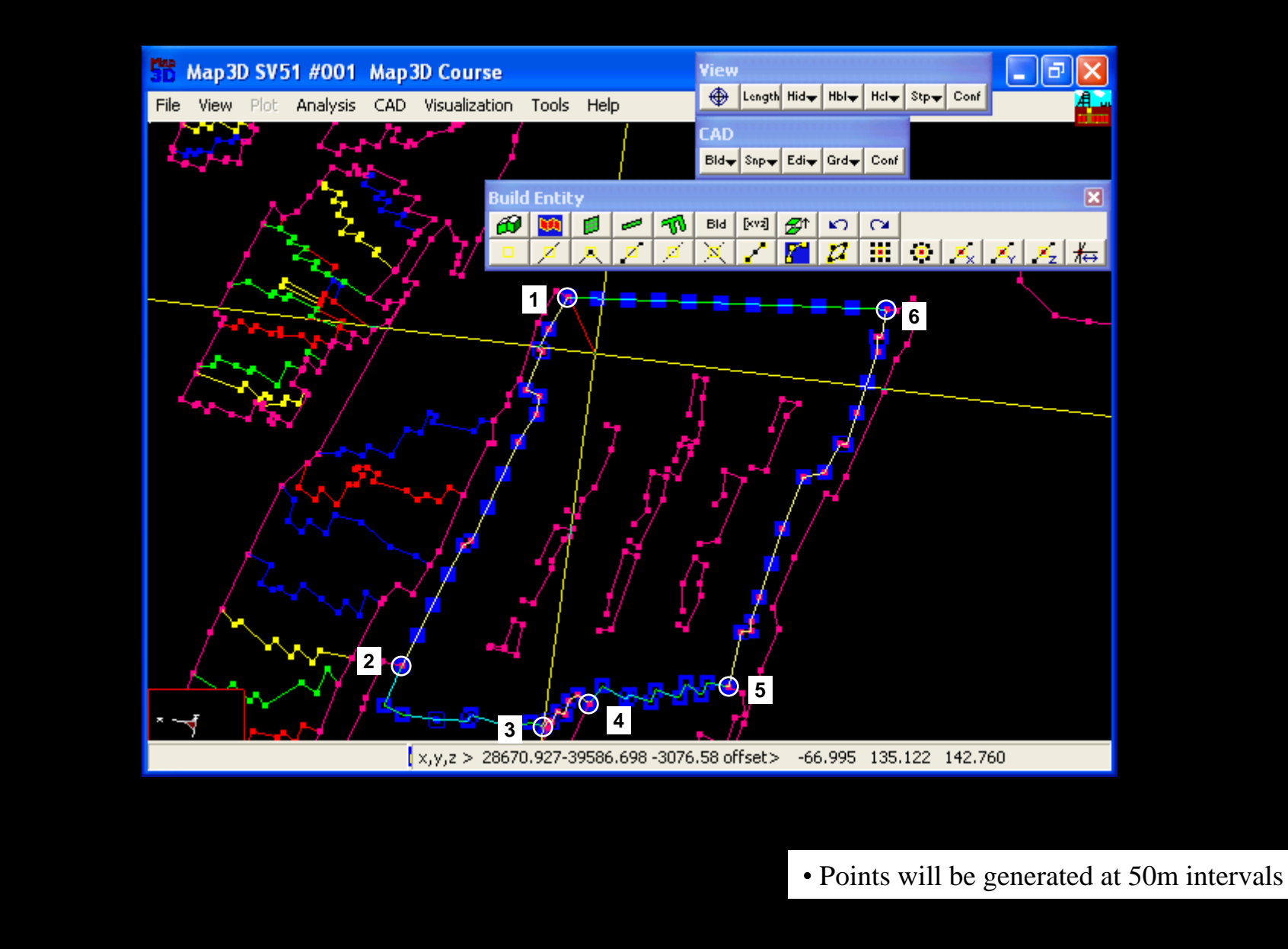

Build the outer loop by picking points 1-2-3-4-5-6-1

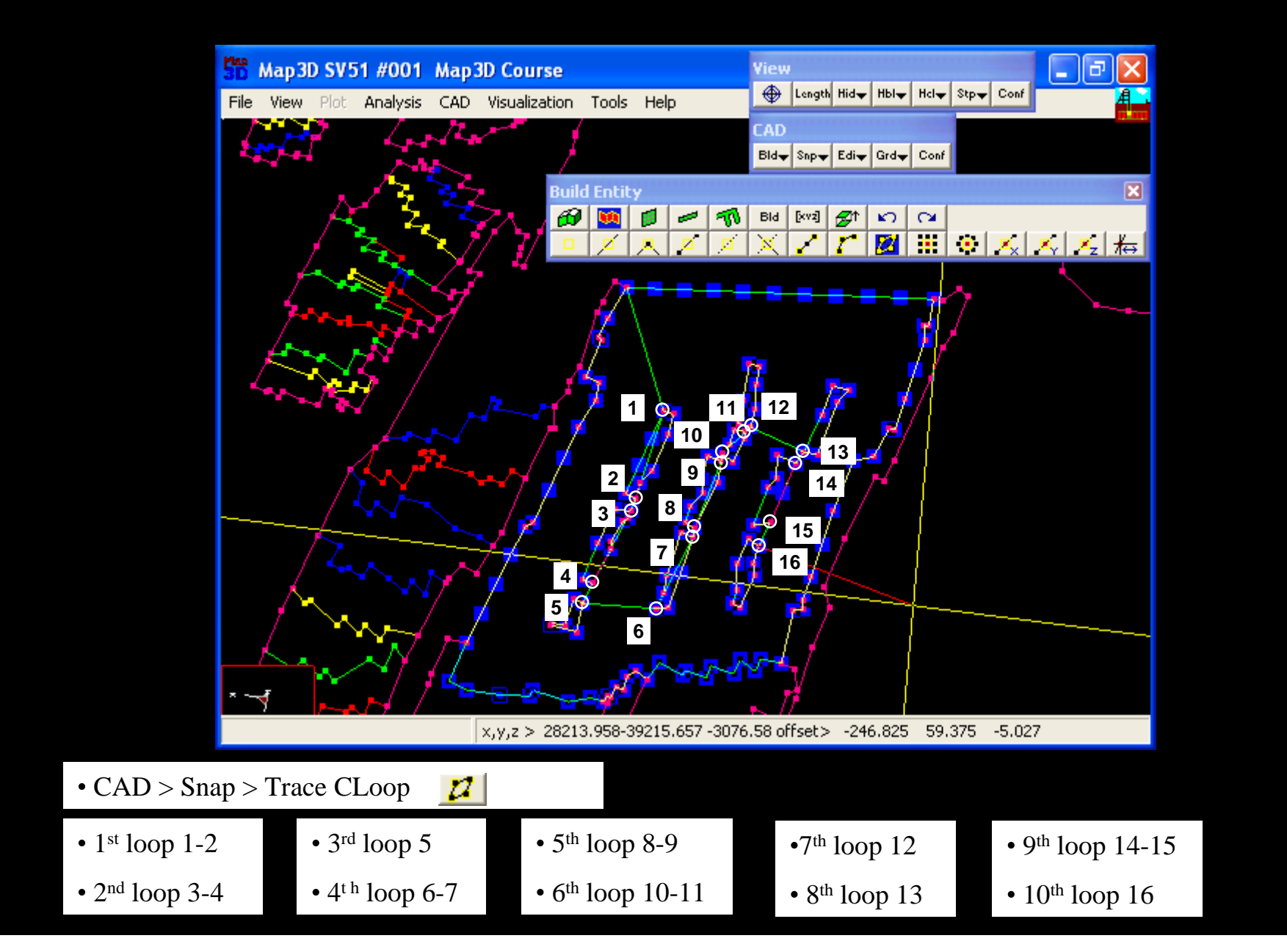

Form the inner loops by picking the entry and exit points for each loop

| SB Map3D SV51 #001      | Map3D Course                          |                     |                 |        |                  |          |
|-------------------------|---------------------------------------|---------------------|-----------------|--------|------------------|----------|
| File View Plot Analysis | CAD Visualization Tools Help          |                     |                 |        | Æ.               |          |
|                         | Rame J                                |                     |                 |        |                  |          |
| · . ∕ ≩ `               | Builten                               |                     |                 |        | ×                |          |
| / <u>/</u> , 2,         |                                       | For the Properties  |                 |        |                  |          |
| / 🏊                     | V///                                  | DDPlane Area        | 923924 72000    | n      | ⊊ <del>t</del> ⇔ |          |
|                         |                                       | Block Name          |                 |        |                  |          |
|                         |                                       |                     | Mining block    |        | <b></b>          |          |
|                         |                                       | Element Type        | Displacement    | Disc 🔻 |                  |          |
|                         |                                       | Block Colour        | 1               | -      |                  |          |
|                         |                                       | Fixed Element Wi    | dth             |        |                  |          |
|                         |                                       | Matl Code LEBD/LS   | s [             |        |                  |          |
| 1 3                     |                                       | DDDlana Thiskerse   |                 |        |                  |          |
|                         |                                       | DUPTIANE I NICKNESS | 11              | _      |                  |          |
|                         |                                       | Mining Step 1       | 0               | •      |                  |          |
|                         |                                       | Mining Step 2       |                 | -      |                  |          |
| 1 hours                 |                                       | Mining Step 3       |                 |        |                  |          |
|                         |                                       | Mining Step 4       |                 |        |                  |          |
|                         |                                       |                     |                 |        |                  |          |
| - Mar M                 | A A A A A A A A A A A A A A A A A A A | Mining Step 5       |                 | -      |                  |          |
| ×                       |                                       | More Steps          | Clear All Steps | Undo   |                  |          |
|                         | x,y,z > 28635.155-39703.172 -3076.    | ? Copy From         | Grid Build      | Cancel |                  |          |
|                         |                                       |                     |                 |        |                  |          |
|                         |                                       |                     |                 |        |                  |          |
|                         |                                       |                     |                 |        |                  |          |
|                         |                                       |                     |                 |        |                  |          |
|                         |                                       | • <b>C A</b>        | D > Ruild       | חח <   | Loon             | <b>m</b> |
|                         |                                       | CA                  |                 | / UU   | rooh             |          |

Pick the "DDLoop" command again to signal completion of construction

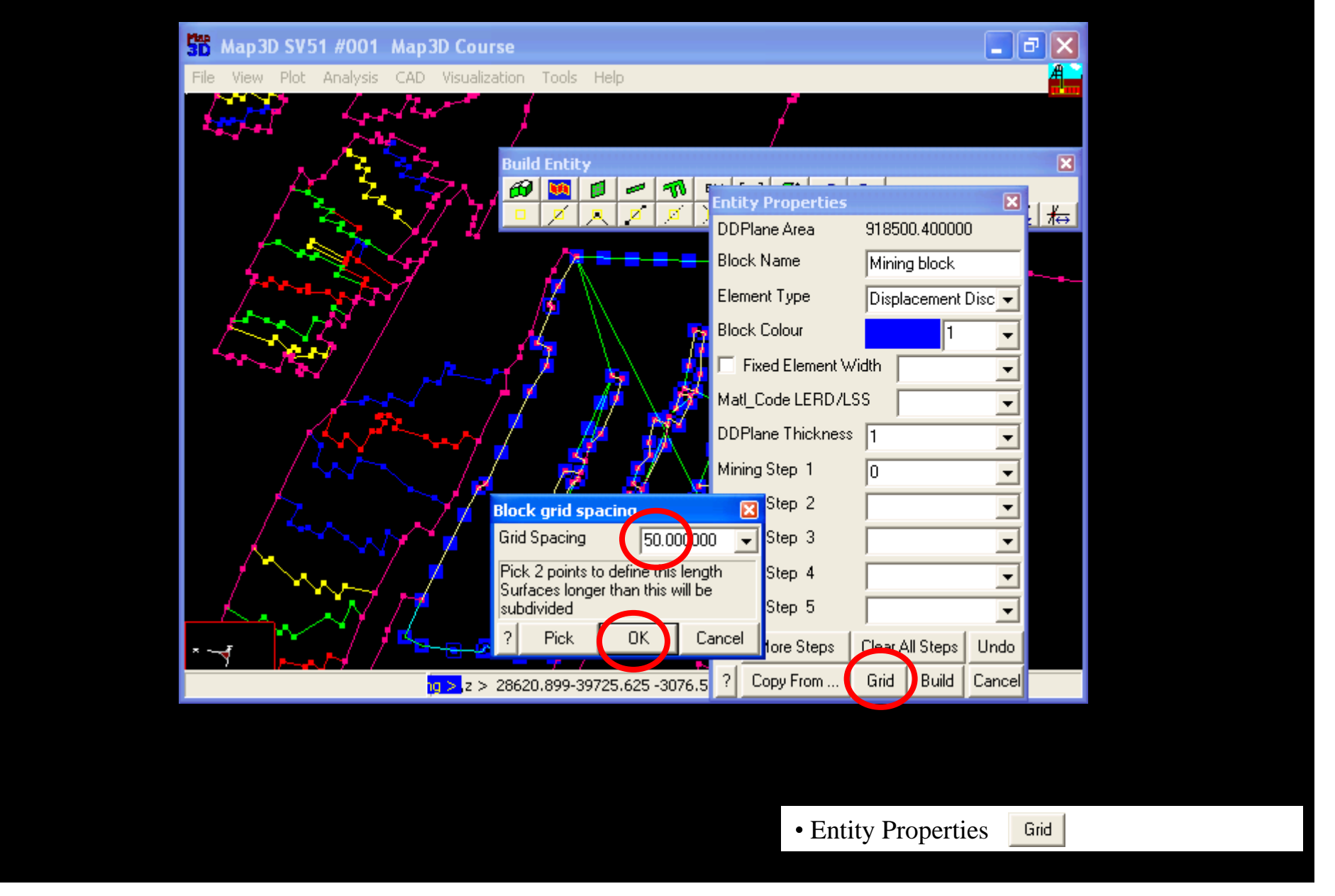

Pick the "Grid" command, set the desired grid spacing (50) then pick "OK"

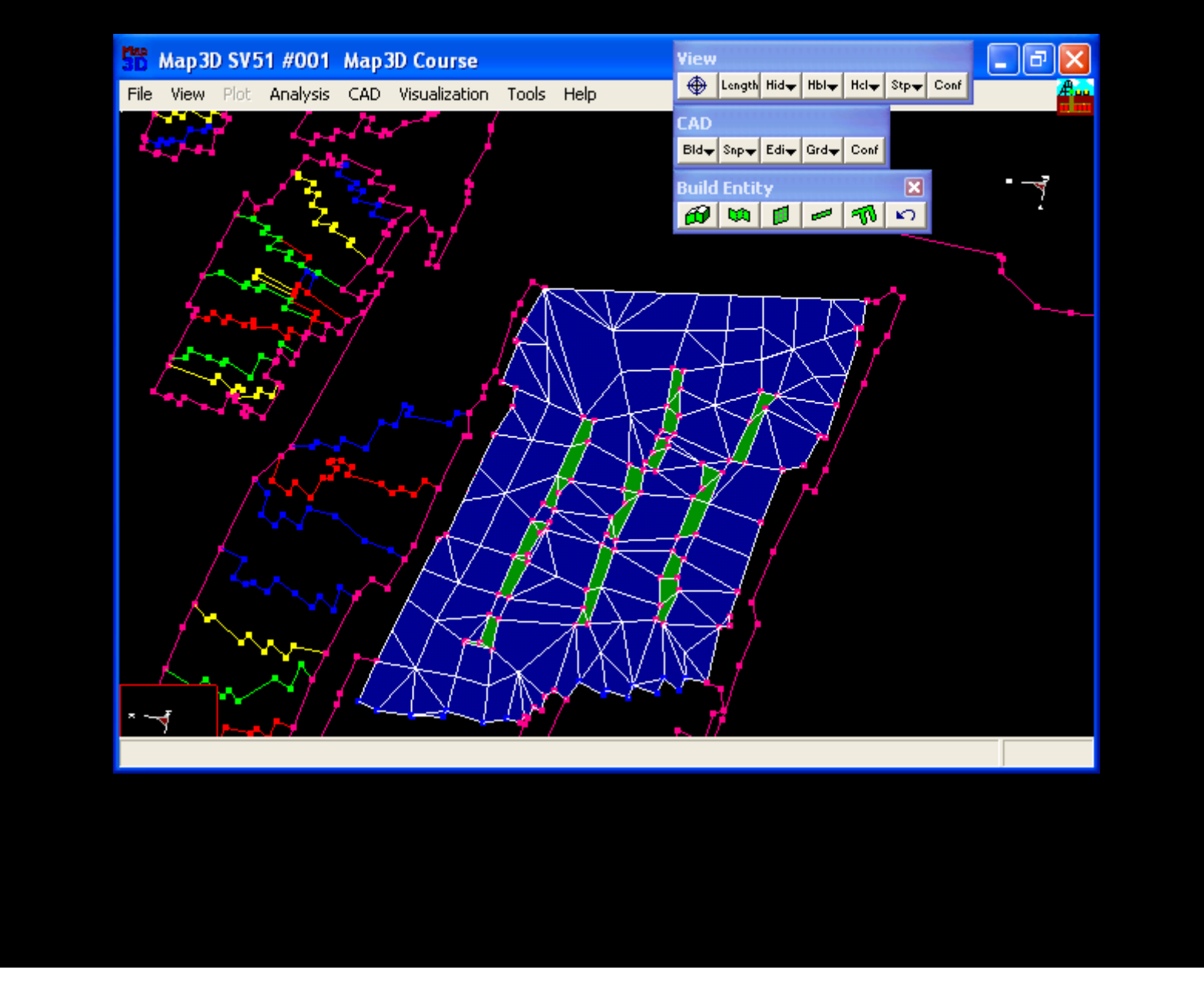

This completes construction of tabular mining and pillars